## Fuso horário UTC

help.fracttal.com/hc/pt-pt/articles/24916719037709-Fuso-horário-UTC

O **Fracttal One** utiliza fusos horários validados pela IBM e verificados com a ISO 8601 para garantir a precisão na gestão de ativos e tarefas.

A plataforma permite que os utilizadores personalizem o seu fuso horário de acordo com uma lista fornecida. Esta configuração é essencial para garantir que as datas das tarefas planeadas sejam calculadas corretamente e evitar erros na criação de tarefas.

A seleção do fuso horário adequado às necessidades individuais assegura a precisão na gestão de ativos e tarefas, considerando diferentes localizações e fusos horários.

## FUSO HORÁRIO 2025

## Como definir o fuso horário a partir do módulo de configuração?

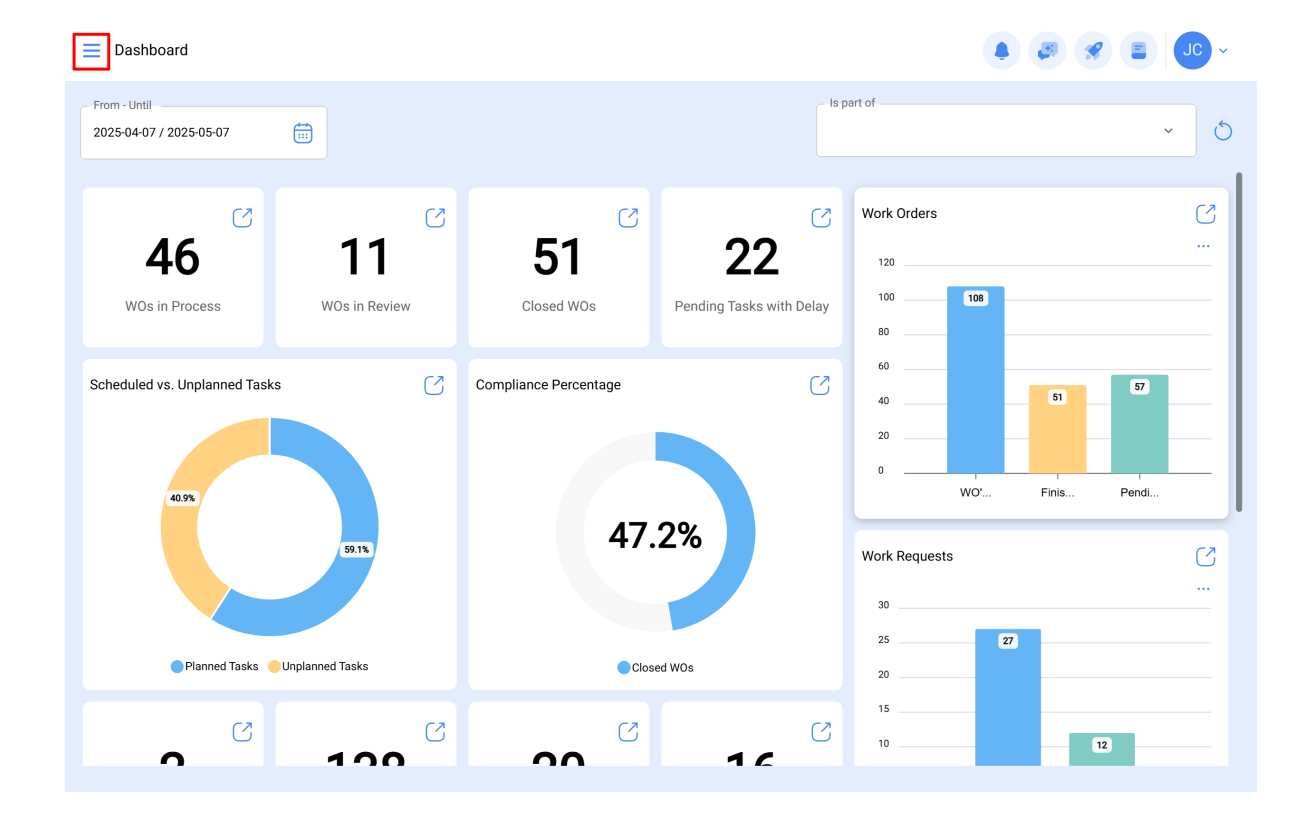

1. No canto superior direito, clique no menu onde aparece o seu nome.

2. Clique em "Configuração".

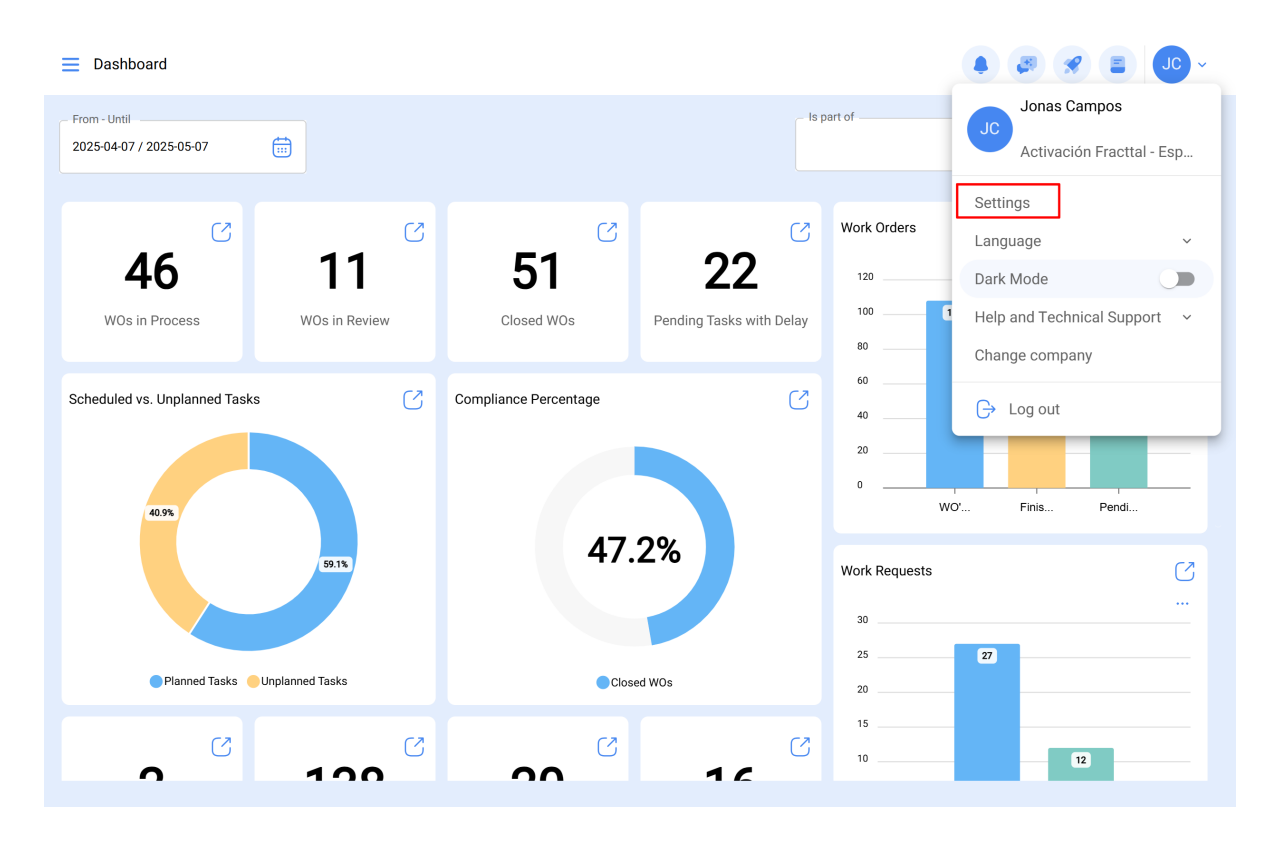

3. No lado esquerdo, clique em "Geral".

| E Settings                                                |                                                      |       |                |                                        | × 00 🛠 🖏                                             |
|-----------------------------------------------------------|------------------------------------------------------|-------|----------------|----------------------------------------|------------------------------------------------------|
| Activación Fracttal - Español - 477                       |                                                      |       |                |                                        | Save                                                 |
| General<br>& User Accounts                                | ••••                                                 | Code  | 20 Nam         | ie<br>ivación Fracttal - Español - 477 |                                                      |
| Business Calendar                                         |                                                      | Email |                | Currency                               | Thousands separator     () The character used is a n |
| j≣ Modules                                                |                                                      |       |                |                                        |                                                      |
| <ul> <li>Financial</li> <li>Auxiliary Catalogs</li> </ul> | - Address                                            | Se    | earch on the m | ap Q                                   | 8                                                    |
| Document Management                                       | City                                                 |       |                |                                        |                                                      |
| Transactions Log                                          | - State                                              |       |                | Inacap                                 |                                                      |
| G Security                                                | Country                                              |       |                | Apoquindo                              |                                                      |
| 🧔 API Connections                                         | Colombia                                             | +     | -              | Renovatio Restaurant                   |                                                      |
| Guest Portal                                              | Zip code                                             | [-    | -              | Mapa Satélite                          | $\Rightarrow$                                        |
| Account                                                   | 20108                                                | Go    | ogle           | Atalhos do teclado Dados cartográficos | ©2025 Google 2 m Land Termos                         |
|                                                           | — Time zones UTC ——————————————————————————————————— | — La  | titude         | - Longitude                            |                                                      |

4. Clique em "Fusos horários UTC".

|                                     |                                |                                   |                            |                                                | ) 🔗 🖵 ~  |
|-------------------------------------|--------------------------------|-----------------------------------|----------------------------|------------------------------------------------|----------|
| Activación Fracttal - Español - 477 |                                |                                   |                            |                                                | Save     |
| G General                           | Calle de San José Artesano, 12 | Search on the map                 | ٩                          |                                                | ::       |
| Q User Accounts                     | City<br>Bogota                 |                                   |                            |                                                |          |
| 🛗 Business Calendar                 | _ State                        |                                   | le.                        |                                                |          |
| š≕ Modules                          | Cundinamarca                   | 4                                 | Арс                        | oquindo                                        |          |
| § Financial                         | Country                        |                                   |                            |                                                |          |
| Auxiliary Catalogs                  | Colombia                       |                                   | Renovatio Re               | staurant                                       |          |
| 🖹 Document Management               | Zip code                       | Google                            | Mapa<br>Atalhos do teclado | Satélite<br>Dados cartográficos ©2025 Google 2 | m Termos |
| 8 Transactions Log                  | - Time zones UTC               | Latitude                          |                            | Longitude                                      |          |
| G Security                          | Mexico/General ~ X             | -33,40755                         |                            | -70,552605                                     |          |
| 👼 API Connections                   | Primary Telephone              | Secondary Telephone               |                            | Text telephone                                 |          |
| 🗔 Guest Portal                      | 8547452                        | 55-55-55                          |                            | 555-555-55                                     |          |
| Account                             | Language For mail delivery     | Valuation of Stocks PMP (Average) |                            | www.fracttal.com                               |          |

5. Seleccione o fuso horário do seu interesse.

| E Settings                                                |                                                              |                                                                      | ← Time zones UTC                                                                                    | Q |
|-----------------------------------------------------------|--------------------------------------------------------------|----------------------------------------------------------------------|----------------------------------------------------------------------------------------------------|---|
| Activación Fracttal - Español - 477                       |                                                              |                                                                      |                                                                                                    |   |
| General                                                   | Calle de San José Artesano, 12                               | Search on the                                                        | Africa/Abidjan<br>Greenwich Mean Time                                                               | I |
| User Accounts                                             | City<br>Bogota                                               |                                                                      | Africa/Accra<br>Ghana Mean Time                                                                     |   |
| Modules                                                   | State Cundinamarca                                           | 4                                                                    | Africa/Addis_Ababa<br>Eastern African Time                                                          |   |
| <ol> <li>Financial</li> <li>Auxiliary Catalogs</li> </ol> | Country                                                      |                                                                      | Africa/Algiers<br>Central European Time                                                             |   |
| Document Management                                       | Zip code 28108                                               | Google                                                               | Africa/Asmara<br>Eastern African Time                                                               |   |
| B Transactions Log Security                               | Time zones UTC Mexico/General ~ X                            | -33,40755                                                            | Africa/Asmera<br>Eastern African Time                                                               |   |
| API Connections                                           | Primary Telephone 8547452                                    | Secondary Teleph                                                     | Africa/Bamako<br>Greenwich Mean Time                                                                |   |
| Guest Portal     Account                                  | Language For mail delivery Spanish                           | Valuation of Stock                                                   | Africa/Bangui<br>Western African Time<br>Showing 588 of 588                                         |   |
| Security     API Connections     Guest Portal     Account | Primary Telephone 8547452 Language For mail delivery Spanish | Secondary Teleph<br>55-55-55-55<br>Valuation of Stock<br>PMP (Averag | Africa/Bamako<br>Greenwich Mean Time<br>Africa/Bangui<br>Western African Time<br>Showing 588 of 588 |   |

## 6. Guardar as alterações.

|                                     |                                                |                     |                    | •                         |                        |
|-------------------------------------|------------------------------------------------|---------------------|--------------------|---------------------------|------------------------|
| Activación Fracttal - Español - 477 |                                                |                     |                    |                           | Save                   |
| i Information                       | Calle de San José Artesano, 12                 | Search on the map   | ٩                  |                           | []                     |
| You have pending changes to save!   | City Bogota                                    |                     |                    |                           |                        |
| General                             | _ State                                        |                     | In                 |                           |                        |
| e User Accounts                     | Cundinamarca                                   | <b>A</b>            | Apoquindo          |                           |                        |
| 🛗 Business Calendar                 | Country                                        | +                   | Renovatio Res      | staurant                  |                        |
| j≣ Modules                          | Zip code                                       | -                   | Mapa               | Satélite                  | ٩                      |
| (8) Financial                       | 28108                                          | Google              | Atalhos do teclado | Dados cartográficos ©2025 | Google 2 m Land Termos |
| Auxiliary Catalogs                  | Time zones UTC<br>Brazil/East ~ X              | -33,40755           |                    | -70,552605                |                        |
| Document Management                 | Driman: Talashana                              | Casandan: Talanhana |                    | Taut talanhana            |                        |
| Iransactions Log                    | 8547452                                        | 55-55-55-55         |                    | 555-555-55                |                        |
| C Security                          | <ul> <li>Language For mail delivery</li> </ul> | Valuation of Stocks |                    | Web Site                  |                        |
| API Connections                     | Spanish •                                      | PMP (Average)       | ``                 | www.fractta               | l.com                  |

**Importante:** Ao modificar ou editar o "Calendário de Trabalho" ou o "Fuso Horário UTC" no módulo de configuração, todas as datas reprogramadas para as tarefas pendentes serão redefinidas pelo sistema. Por defeito, elas voltarão à data calculada originalmente para cada tarefa pendente.

| E Settings                                    |                                                                              |                                   | · • • • • • •              |
|-----------------------------------------------|------------------------------------------------------------------------------|-----------------------------------|----------------------------|
| Activación Fracttal - Español - 477           |                                                                              |                                   | Save                       |
| Information You have pending changes to save! | Calle de San José Artesano, 12                                               | Search on the map Q               |                            |
|                                               | City Bogota                                                                  |                                   |                            |
| General     Ser Accounts                      | Confirm                                                                      |                                   | ap<br>indo                 |
| Business Calendar                             | You are modifying the time zone.<br>Once the confirmation is made, all tasks | s that have been rescheduled will |                            |
| j≟ Modules                                    | continue?                                                                    | aculated date, bo you want to     | urant 🏠                    |
| Inancial                                      |                                                                              | No Yes                            | Satélite                   |
| Auxiliary Catalogs                            | Time zones UTC                                                               | Latitude                          |                            |
| Document Management                           |                                                                              | -33,40755                         | -70,552605                 |
| B Transactions Log                            | Primary Telephone 8547452                                                    | Secondary Telephone 55-55-555-55  | Text telephone 555-555-555 |
| G Security                                    | Language For mail delivery                                                   | Voluation of Stocks               | Wah Sita                   |
| Connections                                   | Spanish                                                                      | PMP (Average)                     | www.fracttal.com           |
|                                               |                                                                              |                                   |                            |